## Schoology: How to Sign in

- 1. Go to <u>https://portal.office365.com/</u> in Google Chrome or another web browser.
- 2. Enter your school email and password and select "Sign in."

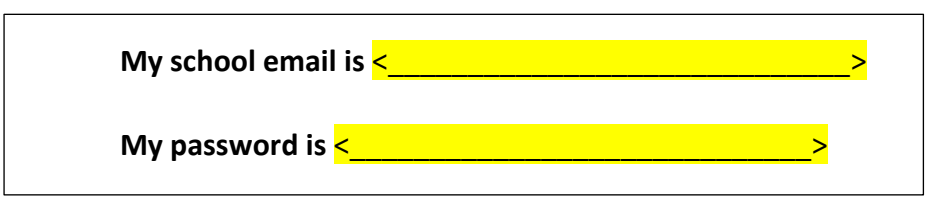

- 3. In a new tab, go to macomb.schoology.com
- 4. Select "Courses" and choose your class from the dropdown menu

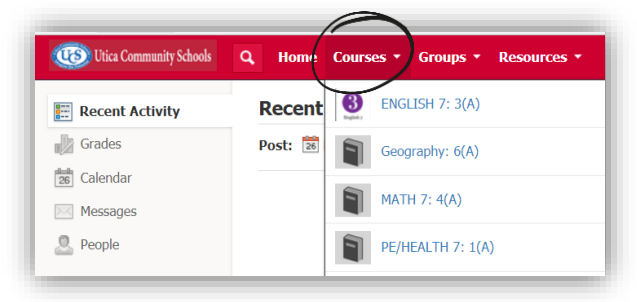

**IMPORTANT!** You should always be working with two tabs open. In one tab you should be signed into your school email. Leave the tab open. The second tab will always be Schoology. You <u>must</u> sign in or connect when you see the blue "Sign in" or "Connect" button

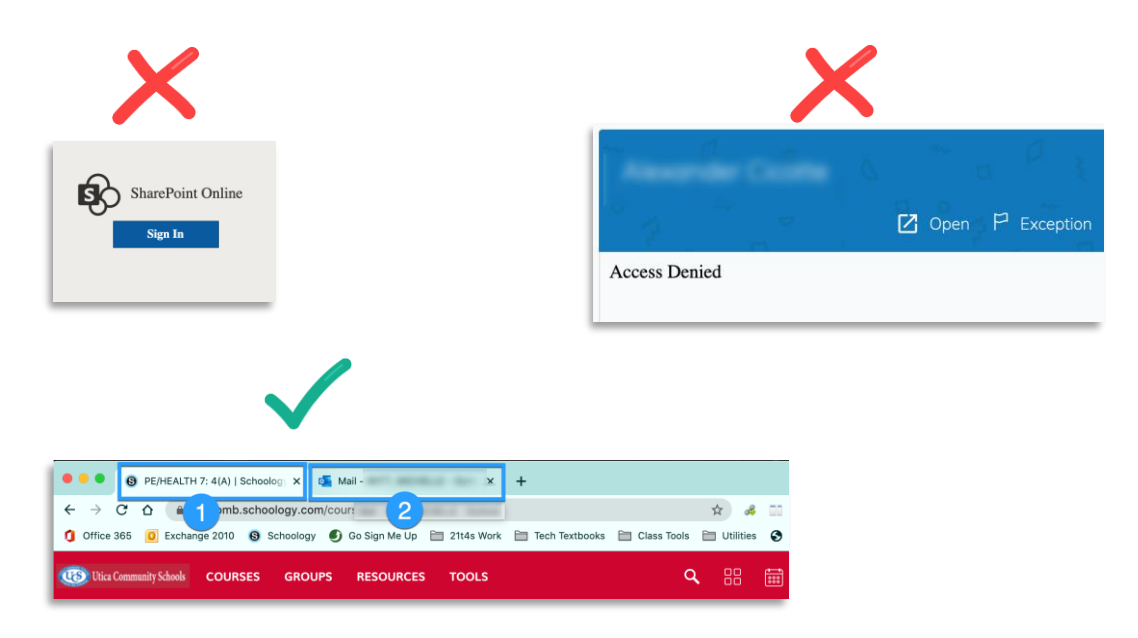

Updated on, 9/11/20